| ETTORI Bastien  | BTS SIO 2 <sup>ème</sup> année |
|-----------------|--------------------------------|
| 27 janvier 2016 | Année scolaire : 2015/2016     |
| Option : SISR   | Version 1.0                    |

# **SENDMAIL**

## **SOMMAIRE** :

| I)   | Objectif                          | 2   |
|------|-----------------------------------|-----|
| II)  | Prérequis                         | 2   |
| III) | Définition                        | 2   |
| IV)  | Installation du serveur SendMail  | 2   |
| V)   | Configuration du serveur SendMail | 2-4 |
| VI)  | Test d'envoi de mail              | 4-5 |
| VII) | Conclusion                        | 5   |

| ETTORI Bastien  | BTS SIO 2 <sup>ème</sup> année |
|-----------------|--------------------------------|
| 27 janvier 2016 | Année scolaire : 2015/2016     |
| Option : SISR   | Version 1.0                    |

## I) <u>Objectif</u>

Dans cette procédure, nous allons montrer comment configurer un serveur **SendMail** sous **Debian**.

## II) <u>Prérequis</u>

Pour réaliser cette procédure, nous avons besoin des éléments suivants :

| Nombre de | SE serveur   | Nom serveur         | Nom du domaine |  |  |
|-----------|--------------|---------------------|----------------|--|--|
| 1         | Debian 6.0.6 | ks36020.kimsufi.com | blenzik.com    |  |  |

## III) <u>Définition</u>

**SendMail** est un serveur de messagerie électronique qui a pour objectif de gérer les envois et la réception de mails entre les utilisateurs.

## IV) Installation du serveur SendMail

- D'abord, nous mettons à jour les paquets en tapant la commande :

#### « apt-get update ».

- Une fois la mise à jour des paquets terminée, nous installons le paquet « **sendmail** ». Pour ce faire, nous tapons :

#### « apt-get install sendmail ».

## V) <u>Configuration du serveur SendMail</u>

- Nous nous rendons dans le répertoire « **/etc/mail** » où se situent les fichiers de configuration de « **SendMail** » : « **cd /etc/mail** » :

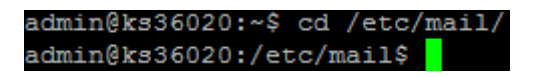

- Nous visualisons les fichiers présents dans ce dossier : « Is » :

| admin@ks36020:/et | tc/mail\$ ls     |                      |               |
|-------------------|------------------|----------------------|---------------|
| access            | helpfile         | sendmail.cf          |               |
| access.db         | local-host-names | sendmail.cf.errors   | submit.cf     |
| address.resolve   |                  | sendmail.conf        | submit.mc     |
| aliases           | Makefile         | sendmail.mc          |               |
| aliases.db        |                  | service.switch       | trusted-users |
| databases         |                  | service.switch-nodns |               |
| admin@ks36020:/et | tc/mail\$        |                      |               |

| ETTORI Bastien  | BTS SIO 2 <sup>ème</sup> année |
|-----------------|--------------------------------|
| 27 janvier 2016 | Année scolaire : 2015/2016     |
| Option : SISR   | Version 1.0                    |

- Nous faisons une copie de ce fichier au préalable :

« sudo cp sendmail.mc sendmail.mc.bak » :

```
admin@ks36020:/etc/mail$ sudo cp sendmail.mc sendmail.mc.bak
admin@ks36020:/etc/mail$
```

- Nous vérifions que ce fichier est bien copié dans ce dossier : « Is » :

| admin@ks36020:/et | tc/mail\$ 1s     |                      |               |
|-------------------|------------------|----------------------|---------------|
| access            | local-host-names | sendmail.cf.errors   | submit.cf     |
| access.db         |                  | sendmail.conf        | submit.mc     |
| address.resolve   | Makefile         | sendmail.mc          | tls           |
| aliases           |                  | sendmail.mc.bak      | trusted-users |
| aliases.db        |                  | service.switch       |               |
| databases         | sendmail.cf      | service.switch-nodns |               |
| helpfile          | sendmail.cf.bak  |                      |               |
| admin@ks36020:/et |                  |                      |               |

- Nous éditons le fichier de configuration « sendmail.mc » :

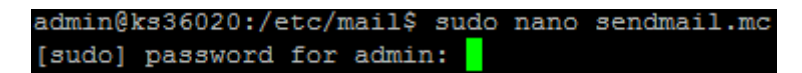

 Nous modifions la ligne « MASQUERADE\_AS » en remplaçant le nom du serveur « ks36020.kimsufi.com » par le nom de domaine « blenzik.com » :

| GNU nano 2.2.4               | Fichier <b>:</b> | sendmail.mc |
|------------------------------|------------------|-------------|
|                              |                  |             |
| MAILER(`smtp')dnl            |                  |             |
|                              |                  |             |
| dnl # Masquerading options   |                  |             |
| FEATURE(`always_add_domain') | )dnl             |             |
| MASQUERADE_AS(`blenzik.com') | )dnl             |             |
| FEATURE(`allmasquerade')dnl  |                  |             |
| FEATURE(`masquerade_envelope | e')dnl           |             |
|                              |                  |             |

- Nous faisons une copie du fichier « **local-host-names** » au préalable de la manière suivante :

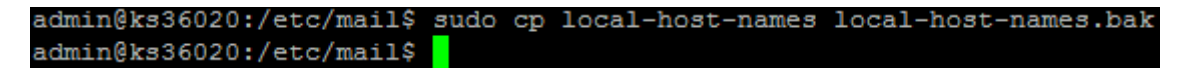

- Nous vérifions également que ce fichier est copié en tapant la commande « Is » :

| admin@ks36020:/et | c/mail\$ ls          |
|-------------------|----------------------|
| access            | local-host-names     |
| access.db         | local-host-names.bak |
| address.resolve   |                      |
| aliases           | Makefile             |
| aliases.db        |                      |
| databases         |                      |
| helpfile          | sendmail.cf          |
| admin@ks36020:/et | c/mail\$             |

| ETTORI Bastien  | BTS SIO 2 <sup>ème</sup> année |
|-----------------|--------------------------------|
| 27 janvier 2016 | Année scolaire : 2015/2016     |
| Option : SISR   | Version 1.0                    |

- Nous ouvrons ce fichier pour lister les machines pour lesquelles **SendMail** accepte du courrier :

admin@ks36020:/etc/mail\$ sudo nano local-host-names

- Nous ajoutons le nom de domaine « blenzik.com » :

| GNU nano 2.2.4      | Fichier: | local-host-names |
|---------------------|----------|------------------|
|                     |          |                  |
| localhost           |          |                  |
| ks36020.kimsufi.com |          |                  |
| blenzik.com         |          |                  |

- Nous vérifions que SendMail est bien activé : « sudo service sendmail status » :

```
admin@ks36020:~$ sudo service sendmail status

MSP: is run via cron (20m)

MTA: 2768 /usr/sbin/sendmail-mta -Am -L sm-mta -bd -q10m

UID PID PFID C STIME TTY TIME CMD

root 2768 1 0 2014 ? 00:28:48 sendmail: MTA: accepting connect

ions

Daemon Status: (process 2768) Accepting connections

Current number of children: 0

QueueDir free disk space (in blocks): 11460488

Load average: 0

Child Process 1294 Status: console socket child

QUE: Same as MTA

admin@ks36020:~$
```

### VI) Test d'envoi de mail

- Nous testons de la manière suivante, l'envoi d'un mail à un destinataire en utilisant cette commande :

| admin@ks36020:/etc/mail\$ | echo | "Ceci | est | un | test" | mail | -3 | test | bastien. | ettor: | i@o |
|---------------------------|------|-------|-----|----|-------|------|----|------|----------|--------|-----|
| utlook.com                |      |       |     |    |       |      |    |      |          |        |     |
| admin@ks36020:/etc/mail\$ |      |       |     |    |       |      |    |      |          |        |     |

- Ceci est un test » correspond au contenu du message.
- « test » correspond à l'objet.
- **b** « **bastien.ettori@outlook.com** » représente l'adresse mail du destinataire.
- Nous nous connectons sur le compte de messagerie du destinataire pour constater le résultat :

| ETTORI Bastien                                             |                                  | BTS SIO 2 <sup>ème</sup> année                                      |
|------------------------------------------------------------|----------------------------------|---------------------------------------------------------------------|
| 27 janvier 2016                                            |                                  | Année scolaire : 2015/2016                                          |
| Option : SISR                                              |                                  | Version 1.0                                                         |
| Rechercher des messa $\wp$<br>Dossiers $\circlearrowright$ | admin@ks36020.kir                | msufi.com (admin@ks36020.kimsufi.com) Ajouter aux contacts 13:58  ► |
| Boîte de réception                                         | A : bastien.ettori@outlook.com ¥ |                                                                     |
| Courrier indésirable                                       |                                  |                                                                     |
| Brouillons                                                 | Ceci est un test                 |                                                                     |

Donc, je vois bien le mail envoyé par le serveur mail.

## VII) <u>Conclusion</u>

Nous pouvons dire que le serveur de messagerie « **sendmail** » est fonctionnel et qu'il permet donc de gérer tous les envois et les réceptions de mail entre les internautes.